- InfoTV on Metropolia Ammattikorkeakoulussa toteutettu Peppi-liitännäinen.
- InfoTV on tarkoitettu esim aulanäyttöihin kertomaan kiinteistön tilojen varaustilanne
- InfoTV hyödyntää Pepin avoimen datan rajapintoja
- InfoTV on toteutettu HTML5-tekniikalla
  - HTML
  - CSS
  - jQuery
  - PHP
- Laitteistovaatimukset
  - Apache web-palvelin
  - PHP 7.\*
    - PHP cURL support
    - PHP json support

- Testattu seuraavilla selaimilla (edellyttää javascript-tukea)
- OSX 10.13.3 (17D102)
  - Chrome; Version 64.0.3282.186 (Official Build) (64-bit)
  - Firefox; Version 56.0 (64-bit)
  - Safari; Version 11.0.3 (13604.5.6)
- Windows 7
  - IE 11; Version 11.0.9600.18893
  - Firefox; Version 52.6 (32-bit)
- Windows 10
  - Microsoft Edge 38.14393.1066.0
  - Version 64.0.3282.186 (Official Build) (64-bit)
  - Version 58.0.2 (64-bit)

- Linux Debian 8.x (64-bit)
  - Firefox; Version 56.0 (64-bit)
- Linux Fedora 21 (64-bit)
  - Firefox; Version 33.0 (64-bit)
- IOS 11.3
  - Safari
  - Chrome
- Android 6.0
  - Chrome
- Windows 10 Mobile Version 1067
  - Microsoft Edge 38.14393.2068.0

• Keväällä 2018 tulossa myös tilakohtainen varauskalenteri esimerkiksi tilojen ulkopuolella oleviin näyttöihin

### InfoTV-asetukset 1/3

|                                                                    | Tee valinnat                                                                                                    |                                      |    |  |  |
|--------------------------------------------------------------------|----------------------------------------------------------------------------------------------------|--------------------------------------|----|--|--|
| Pakollinen                                                         |                                                                                                    |                                      |    |  |  |
| alitaan näytettävä kiinteistö. Ainoa<br>akollinen valittava tieto. | Kiinteistö:                                                                                                    | Valitse                              |    |  |  |
|                                                                    | Varauksia sivulla:                                                                                                    | 11                                   | \$ |  |  |
|                                                                    | Päivitysväli:                                                                                                    | 15 minuuttia                         | \$ |  |  |
|                                                                    | Karusellin nopeus:                                                                                                    | 15 s                                 | \$ |  |  |
|                                                                    | Päivämäärä:                                                                                                    | Älä valitse, jos haluat tämän päivän |    |  |  |
|                                                                    | <ul> <li>Näytä myös päättyneet varaukset</li> <li>Muista asetukseni</li> </ul>                                                                        |                                      |    |  |  |
|                                                                    | Tallenna asetukset                                                                                                    |                                      |    |  |  |
|                                                                    | Varauskalenterin käynnissä ollessa voit vaihtaa tarkastelun<br>kohdetta klikkaamalla logoa sivun alareunassa.                                         |                                      |    |  |  |
|                                                                    | Kalenterin näkymien automaattinen vaihtuminen pysähtyy, kun<br>kursori viedään varauslistan päälle<br>ja näkymiä voi vaihtaa näytön < > painikkeilla. |                                      |    |  |  |

Kiinteistön valinta on ainoa pakollinen valinta. Kiinteistö-listaukseen InfoTV hakee Pepin REST-rajapinnasta organisaation Peppiin määrittelemät kiinteistöt InfoTV niputtaa kiinteistön varaukset tässä määriteltyjen kokoisiksi nipuiksi. Näytettävien varausten määrä tulee suhteuttaa käytössä olevan näytön kokoon Oletusarvona 11 varausta nipussa.

|                                                               | Tee valinnat                                                                                  |                                                                                                    |  |  |  |
|---------------------------------------------------------------|-----------------------------------------------------------------------------------------------|----------------------------------------------------------------------------------------------------|--|--|--|
| pakollinen                                                    | Kiinteistö:                                                                                   | Valitse                                                                                                    |  |  |  |
| ääritellään yhdessä näkymässä<br>iytettävien varausten määrä. | Varauksia sivulla:                                                                            | 11                                                                                                    |  |  |  |
| osta. Oletusmäärä on 11                                       | Päivitysväli:                                                                                 | 15 minuuttia                                                                                                    |  |  |  |
|                                                               | Karusellin nopeus:                                                                            | 15 s                                                                                                    |  |  |  |
|                                                               | Päivämäärä:                                                                                   | Älä valitse, jos haluat tämän päivän                                                                                                    |  |  |  |
|                                                               | <ul> <li>Näytä myös päätty</li> <li>Muista asetukseni</li> <li>Tallenna asetukset</li> </ul>  | vneet varaukset                                                                                                    |  |  |  |
|                                                               | Varauskalenterin käy<br>kohdetta klikkaamalli<br>Kalenterin näkymien<br>kursori viedään varau | Varauskalenterin käynnissä ollessa voit vaihtaa tarkastelun<br>kohdetta kliikkaamalla logoa sivun alareunassa.<br>Kalenterin näkymien automaattinen vaihtuminen pysähtyy, kun<br>kurson vinetään varauslistan näälle |  |  |  |
|                                                               | ja näkymiä voi vaihta                                                                         | a näytön < > painikkeilla.                                                                                                    |  |  |  |

### InfoTV-asetukset 2/3

|                                                                               | Tee valinnat                                                                                                    |                                                                                                    |    |  |  |  |  |
|-------------------------------------------------------------------------------|----------------------------------------------------------------------------------------------------|----------------------------------------------------------------------------------------------------|----|--|--|--|--|
|                                                                               | Kiinteistö:                                                                                                    | Valitse                                                                                                    | ¢  |  |  |  |  |
| Ei pakollinen                                                                 | Varauksia sivulla:                                                                                                    | 11                                                                                                    | \$ |  |  |  |  |
| Koko näkymän päivitysväli. Poistaa<br>samalla päättyneet varaukset, jos niitä | Päivitysväli:                                                                                                    | 15 minuuttia                                                                                                    | ¢  |  |  |  |  |
| ei ole määritelty näkymään. Oletus on<br>15 minuuttia.                        | Karusellin nopeus:                                                                                                    | 15 s                                                                                                    | \$ |  |  |  |  |
|                                                                               | Päivämäärä:                                                                                                    | Älä valitse, jos haluat tämän päivän                                                                                                    |    |  |  |  |  |
|                                                                               | <ul> <li>Näytä myös päättyneet varaukset</li> <li>Muista asetukseni</li> </ul>                                            |                                                                                                    |    |  |  |  |  |
|                                                                               | Varauskalenterin käyr<br>kohdetta klikkaamalla<br>Kalenterin näkymien a<br>kursori viedään varau<br>ia näkymiä yoi vaihta | nissä ollessa voit vaihtaa tarkastelun<br>logoa sivun alareunassa.<br>lutomaattinen vaihtuminen pysähtyy, ku<br>siistan päälle<br>päävön o- painikkeilla | un |  |  |  |  |

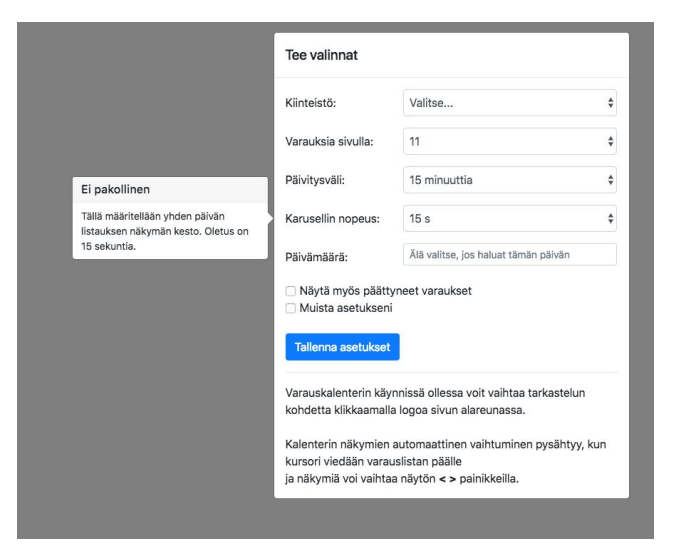

Tällä määritellään se aikaväli, kuinka usein InfoTV tekee uuden kyselyn Pepin REST-rajapinnalle. Päivitys poistaa myös päättyneet varaukset, jos niiden näkymistä ei ole erikseen määritelty

InfoTv näyttää varaukset *Varauksia sivulle*-kohdassa määriteltyinä nippuina. Tässä määritellään kuinka kauan yksi nippu näkyy ruudulla

### InfoTV-asetukset 3/3

| Tee valinnat                                                                                                    |  |                    |
|----------------------------------------------------------------------------------------------------|--|--------------------|
|                                                                                                    |  |                    |
| \$                                                                                                    |  |                    |
| uuttia 🔶                                                                                                    |  |                    |
| \$                                                                                                    |  |                    |
| se, jos haluat tämän päivän                                                                                                    |  |                    |
| Näytä myös päättyneet varaukset<br>Muista asetukseni                                                                                                  |  |                    |
|                                                                                                    |  | Tallenna asetukset |
| Varauskalenterin käynnissä ollessa voit vaihtaa tarkastelun<br>kohdetta kliikkaamalla logoa sivun alareunassa.                                        |  |                    |
| Kalenterin näkymien automaattinen vaihtuminen pysähtyy, kun<br>kursori viedään varauslistan päälle<br>ja näkymiä voi vaihtaa näytön < > painikkeilla. |  |                    |
| s<br>u<br>ir<br>ä                                                                                                    |  |                    |

Mikäli halutaan näyttää jonkun muun päivän varaukset niin tästä voi valita näytettävän päivän. Kaikki varaukset näkyvät sinisellä pohjalla InfoTV poistaa näkymästä määräajoin päättyneet varaukset. Jos niiden halutaan näkyvän, merkitään se tähän kohtaan. Päättyneet varaukset näkyvät punaisella taustalla Tämä valinta tallentaa asetukset vuodeksi. Asetukset voidaan nollata klikkaamalla InfoTV-näkymän alakulmassa olevaa logoa. A

#### InfoTV-näkymät: ei päättyneitä varauksia: tämä päivä

|                                                                           | Valitu | n kiir | nteistön                   | nimi Pepissä                                             |                               | Aika                                                    | [           | Päivämäärä. Jos näytetään mun k<br>päivän varauksia, näytetään valitt | kuin tämän<br>u päivä |
|---------------------------------------------------------------------------|--------|--------|----------------------------|----------------------------------------------------------|-------------------------------|---------------------------------------------------------|-------------|-----------------------------------------------------------------------|-----------------------|
| _                                                                         |        | Bu     | ulevardi 31                |                                                          |                               | 11:44:00                                                | _           | 28.02.2018                                                            |                       |
|                                                                           |        | Aik    | ka                         | Tapahtuma                                                | Tilan nimi                    |                                                         | Toteutukset | Ryhmät                                                                |                       |
| Käynnissä olev<br>varaukset.                                              | at     | 10     | 0:30 - 14:00               | ltseopiskelu                                             | P318 (Teoria                  | aluokka)                                                |             |                                                                       |                       |
|                                                                           | reä    | 11     | :00 - 15:00                | opetus                                                   | P460 (Juhla                   | asali)                                                  |             |                                                                       |                       |
| Tunnusväri vihr                                                           |        | 12     | 2:00 - 14:00               | Tuotteen suunnittelu ja valmistus TX00BV35-3004          | P320 (Teori                   | aluokka)                                                | TX00BV35-30 | 004 AT16                                                              |                       |
|                                                                           |        | 12     | 2:00 - 14:45               | Oppitunti                                                | V217 (ATK-I                   | luokka)                                                 |             |                                                                       |                       |
|                                                                           |        | 12     | 2:00 - 13:00               | Ohjaus                                                   | P215 (Neuv                    | ottelutila)                                             |             |                                                                       |                       |
|                                                                           |        | 12     | 2:00 - 16:00               | View-palaveri                                            | U203 (ATK-<br>,U219 (ATK-     | ·luokka)<br>·luokka)                                    |             |                                                                       |                       |
| Tulevat varauks                                                           | set.   | 12     | 2:00 - 13:00               | teematirkistely                                          | P213 (Video                   | oneuvottelutila)                                        |             |                                                                       |                       |
| Tunnusväri har                                                            | maa    | 12     | 2:00 - 14:30               | Laitteet TX00CF87-3035                                   | V116 (Teoria<br>,P125 (Digita | aluokka)<br>aalitekniikan ja elektroniikan laboratorio) | TX00CF87-30 | 035 TXK17S1H-B                                                        |                       |
|                                                                           |        | 12     | 2:00 - 13:30               | Team meeting - Bule 31, IM&LOG Master's team             | U104 (Teoria                  | aluokka)                                                |             |                                                                       |                       |
|                                                                           |        | 12     | 2:00 - 16:00               | Kirjasto: Esti                                           | P301 (Gado                    | lin)                                                    |             |                                                                       |                       |
| Logo, jota                                                                |        | 12     | 2:30 - 15:45               | Työikäisen ja yhteisön terveydenhoitajatyö SX00BP01-3006 | P429 (Teori                   | aluokka)                                                | SX00BP01-30 | 006 SXQ14S1                                                           |                       |
| klikkaamalla<br>asetukset<br>nollautuvat ja<br>Asetukset näkyn<br>avautuu | nä     |        | Whetro<br>University of Ap | polia<br>plad Scences                                    | Si                            | ivutuksen kohta                                         |             |                                                                       |                       |

#### InfoTV-näkymät: myös päättyneet varaukset: tämä päivä

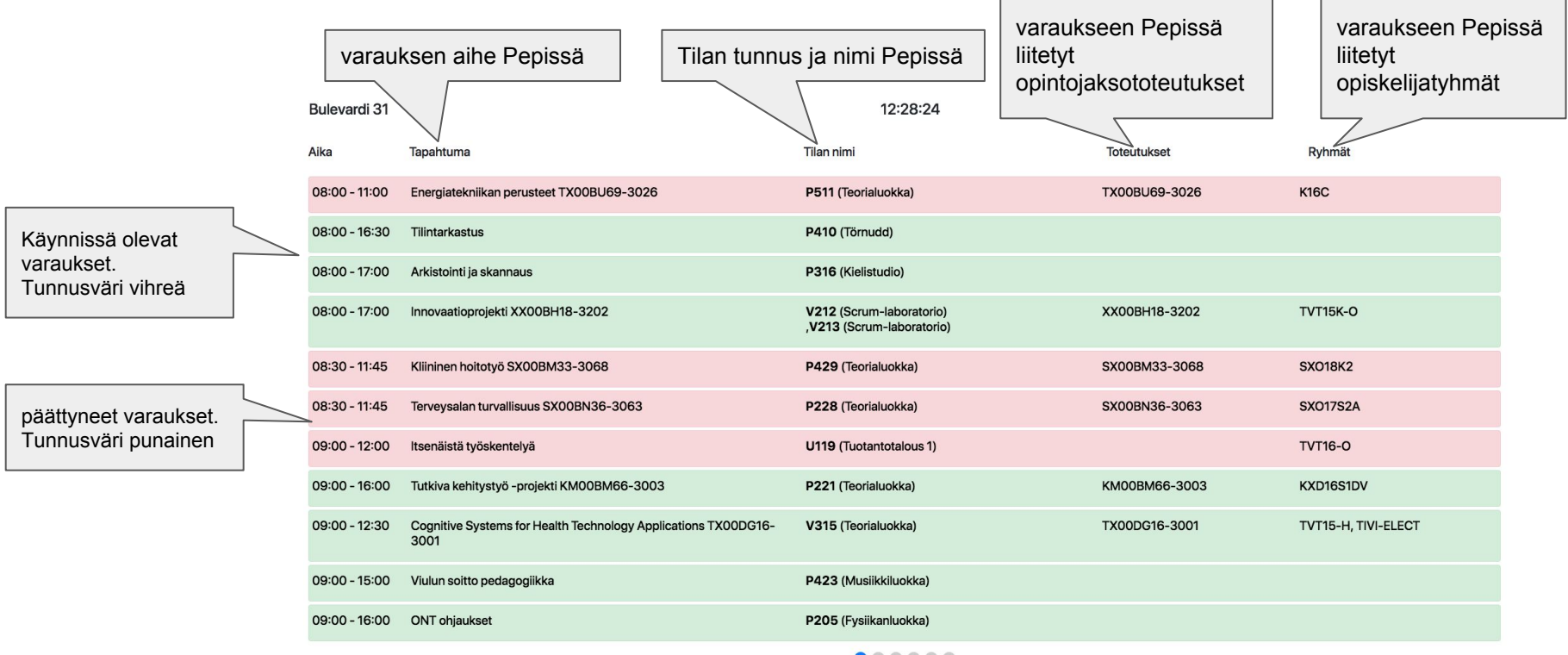

.....

#### InfoTV-näkymät: ei päättyneitä varauksia: muu päivä: automaattisivutus pois käytöstä

12:00 - 13 12:00 - 15 12:15 - 13: Näytetään kaikki varaukset. Tunnusväri sininen 12:30 - 15

|   | Bulevardi 31  |                                                              | 12:44:47                                 |                      |                         | 7.2.2018 |  |  |
|---|---------------|--------------------------------------------------------------|------------------------------------------|----------------------|-------------------------|----------|--|--|
|   | Aika          | Tapahtuma                                                    | Tilan nimi                               | Toteutukset          | Ryhmät                  |          |  |  |
|   | 12:00 - 14:00 | Tuotteen suunnittelu ja valmistus TX00BV35-3004              | P320 (Teorialuokka)                      | TX00BV35-3004        | AT16                    |          |  |  |
|   | 12:00 - 14:00 | OPN-ohjauksia                                                | P118 (Aineopetustila)                    |                      |                         |          |  |  |
|   | 12:00 - 13:00 | Tiitus kokous                                                | P215 (Neuvottelutila)                    |                      |                         |          |  |  |
|   | 12:00 - 15:30 | VT kokous                                                    | P506 (Teorialuokka)                      |                      |                         |          |  |  |
|   | 12:15 - 13:00 | Bule TXK18K1-A/B: harjoitteluinfo                            | P317 (Engel)                             | TXK18K1-A, TXK18K1-E | TXK18K1-A, TXK18K1-B    |          |  |  |
| _ | 12:30 - 15:45 | Johtaminen ja yrittäjyys SX00BN80-3048                       | P410 (Törnudd)<br>,P411 (ATK-luokka)     | SX00BN80-3048        | SXN15S1                 |          |  |  |
|   | 12:30 - 15:45 | Työikäisen ja yhteisön terveydenhoitajatyö SX00BP01-3006     | P116 (Teorialuokka)                      | SX00BP01-3006        | SXQ14S1                 | >        |  |  |
|   | 12:30 - 14:00 | HOPS                                                         | P504 (Kliininen hoitotyö ja lastenhoito) |                      |                         | Λ        |  |  |
|   | 12:30 - 15:45 | Akuuttihoito SX00BP65-3005, to 435ngolovelvollisuus)         | P228 (Teorialuokka)                      | SX00BP65-3005        |                         |          |  |  |
|   | 12:30 - 16:00 | Pitkäaikaisesti sairastuneiden hoitotyö SX00BN34-3064        | P509 (Teorialuokka)                      | SX00BN34-3064        | SXN17S1                 | /        |  |  |
|   | 12:45 - 14:15 | Terveyden edistäminen hoitotyössä -harjoittelu SX00BN47-3033 | P113 (Teoriana                           | SX00BN47-3033        | SX015S1A                |          |  |  |
|   |               |                                                              |                                          |                      | Sivutuksen vaihtonuolet |          |  |  |

#### InfoTV-näkymät: muu päätelaite

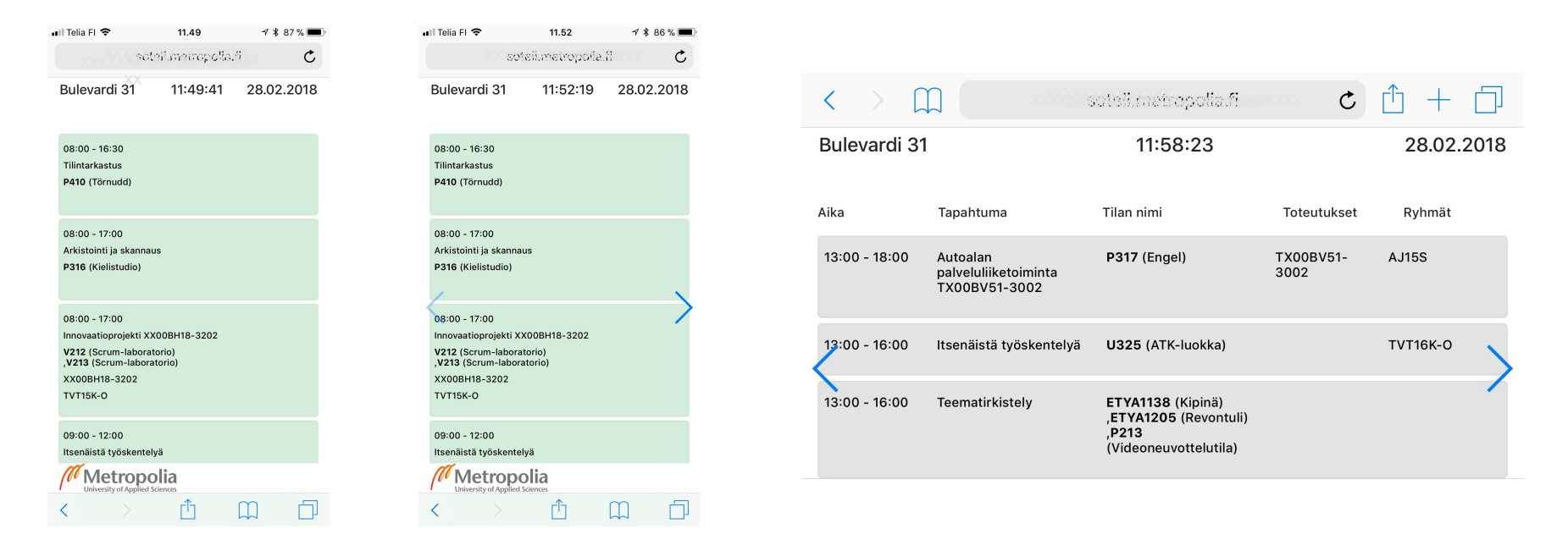

InfoTV toimii päätelaiteriippumattomasti ja sitä voidaan käyttää muussakin tarkoituksessa kuin aulanäytöissä. Automaattinen varausten näyttö kytkeytyy pois kun hiiren kursori viedään listan päälle tai kosketusnäytössä kosketaan listaa. Eteen-/taaksepäin nuolet näytetään ja niillä voi selata varauksia. Automaattinen näyttö kytkeytyy päälle, kun kursori siirretään pois listan päältä ja kosketusnäytöissä, kun klikataan näytön ylä- tai alapalkkia.